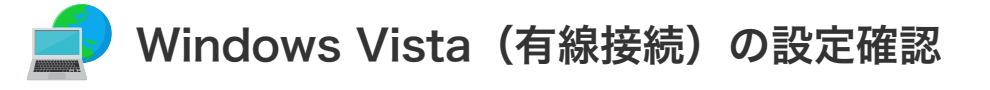

# Windows Vista(有線接続)の設定確認

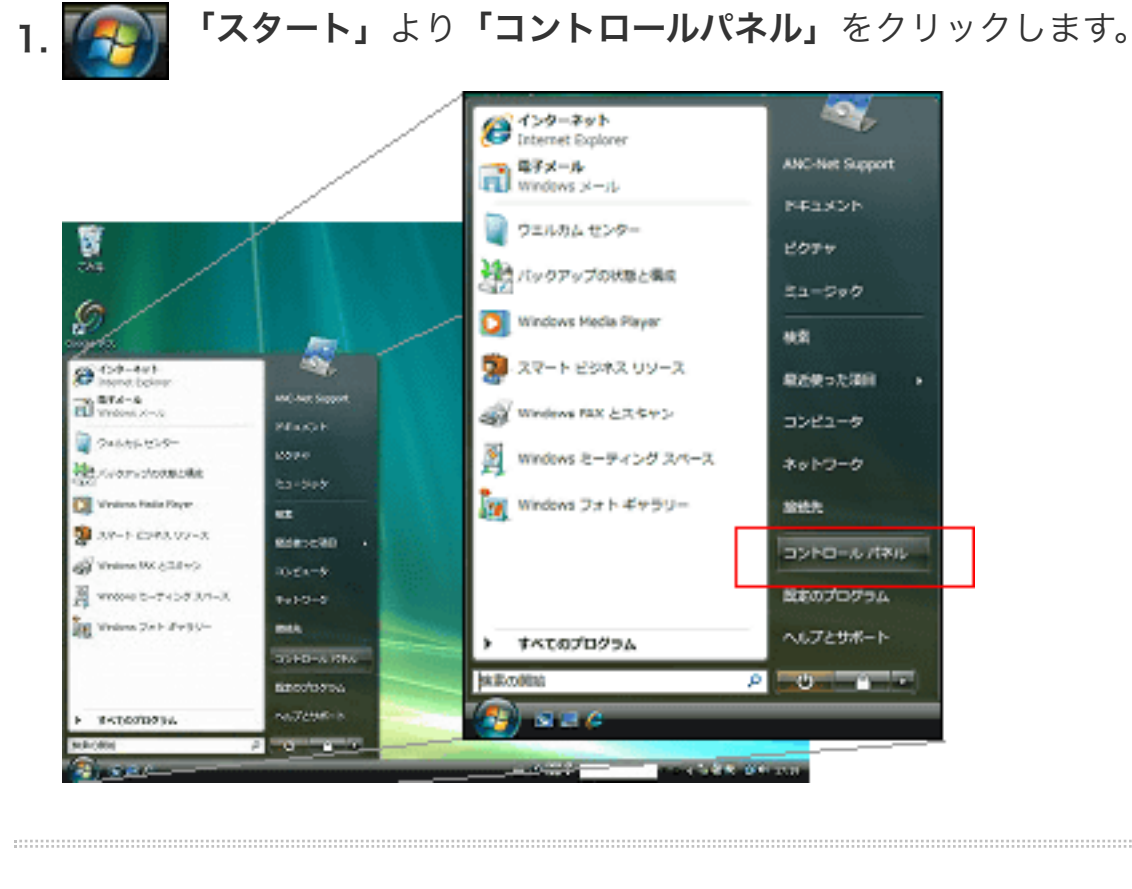

**2.** コントロールパネルの**「ネットワークの状態とタスクの表示」**をクリックします。

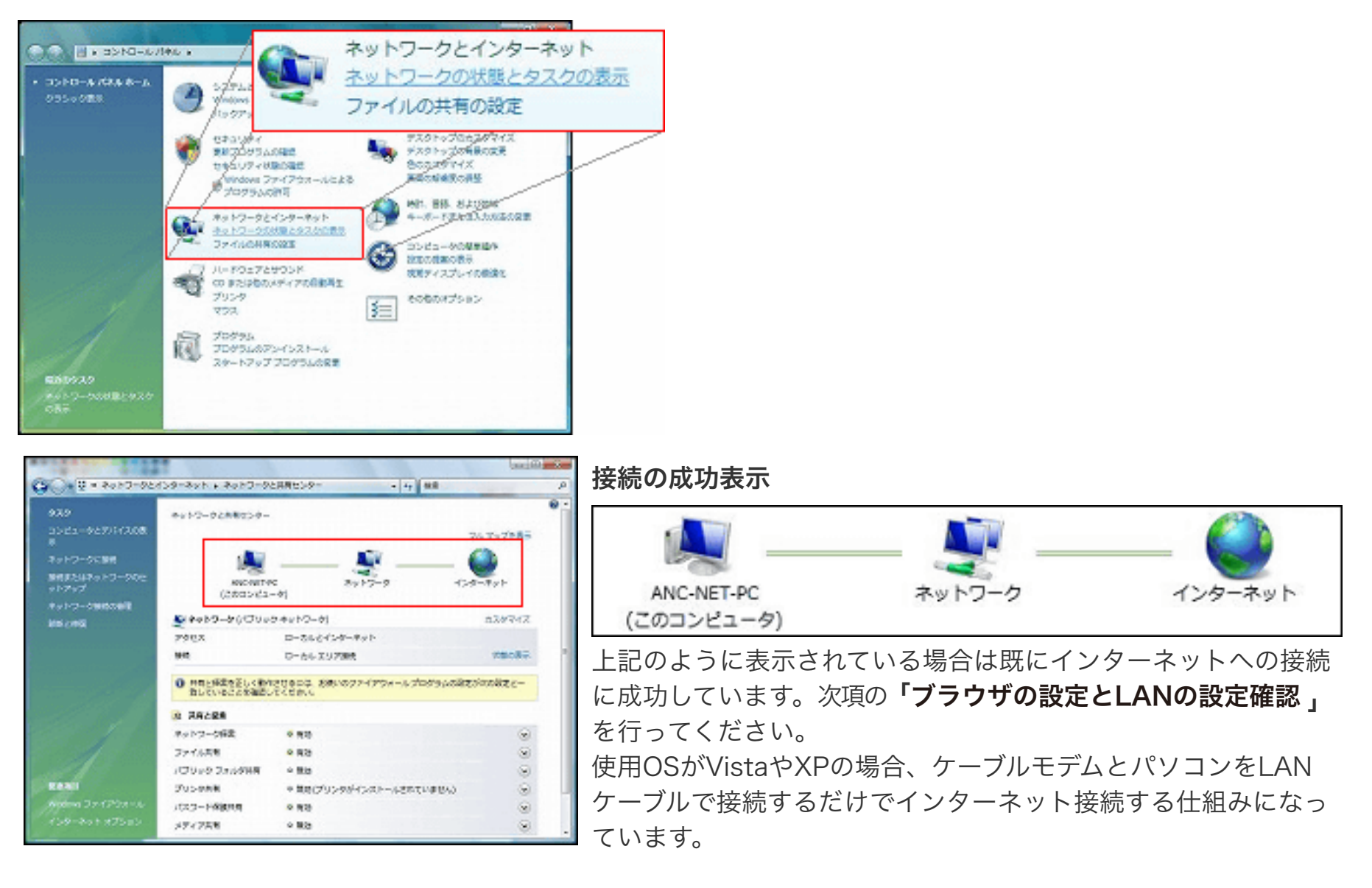

### 接続ができていない場合の表示

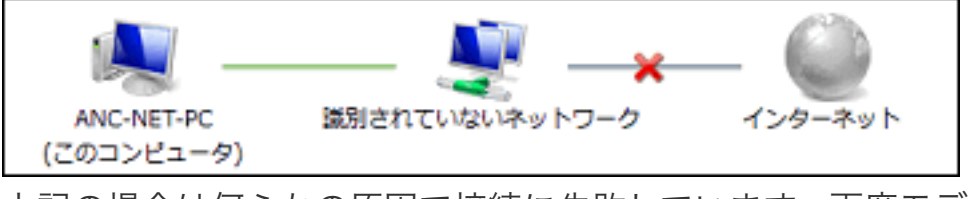

上記の場合は何らかの原因で接続に失敗しています。再度モデム の再起動とパソコンの再起動をして接続の確認をしてください。 それでも接続に成功しない場合は、下記の「接続ができない場合」 を参照してください。

# ブラウザの設定とLAN設定確認

1. コントロールパネルホームから「ネットワークとインターネット」をクリックします。

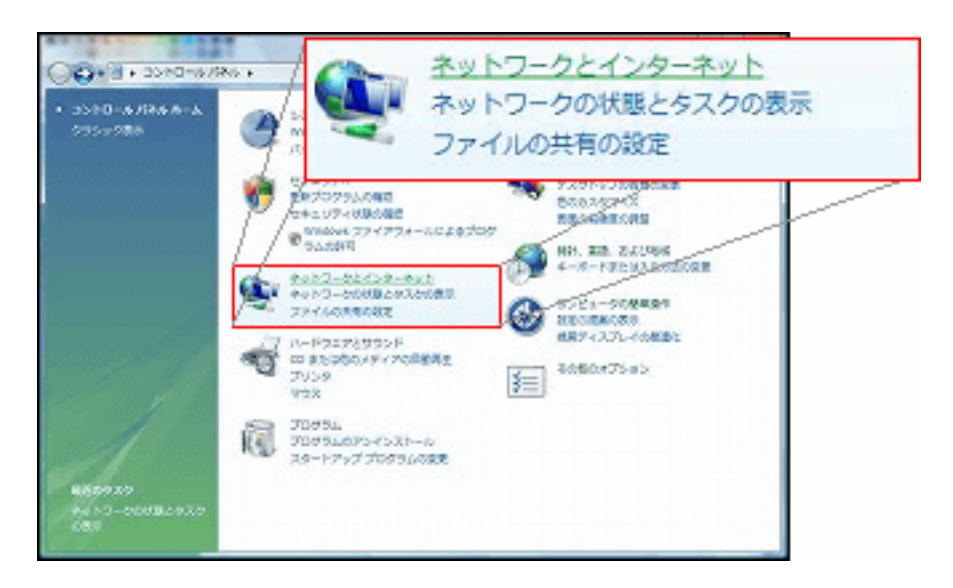

2. インターネットオプションの「ホームページの変更」をクリックします。

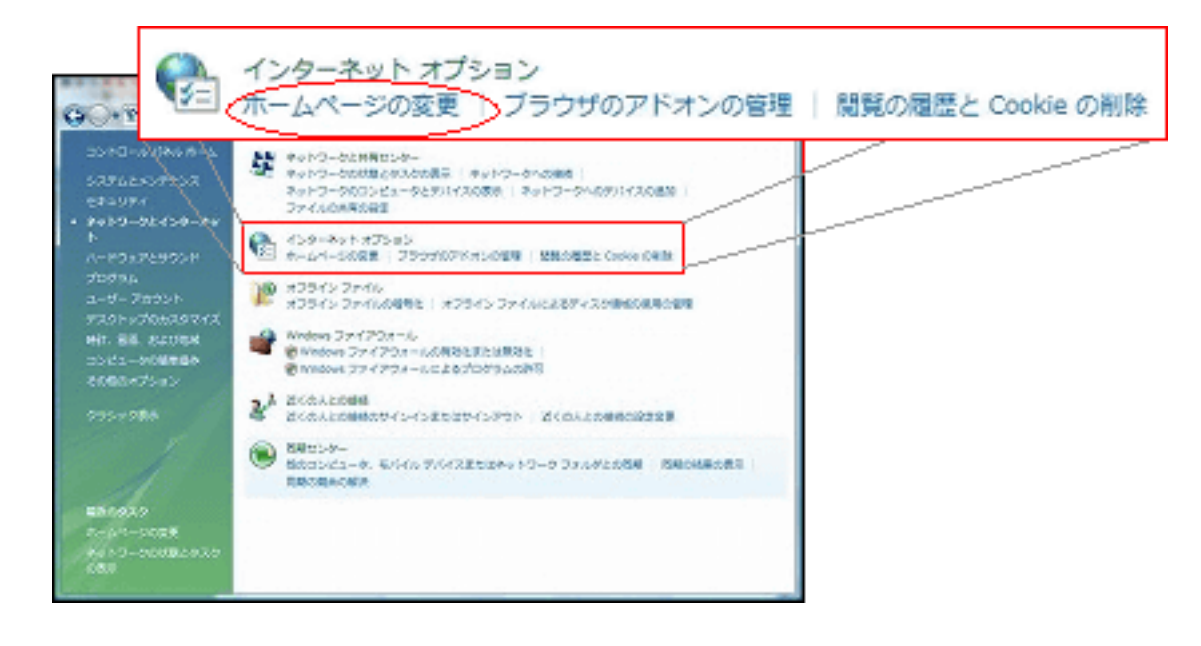

3. Internet Explorer を起動したとき最初に表示されるホームページの設定をします。

例① あづみ野テレビのホームページ https://www.anc-tv.co.jp 例② Yahooのホームページ https://www.yahoo.co.jp/

ご自身が一番ご利用になるホームページをポータルサイトとして登録してください。

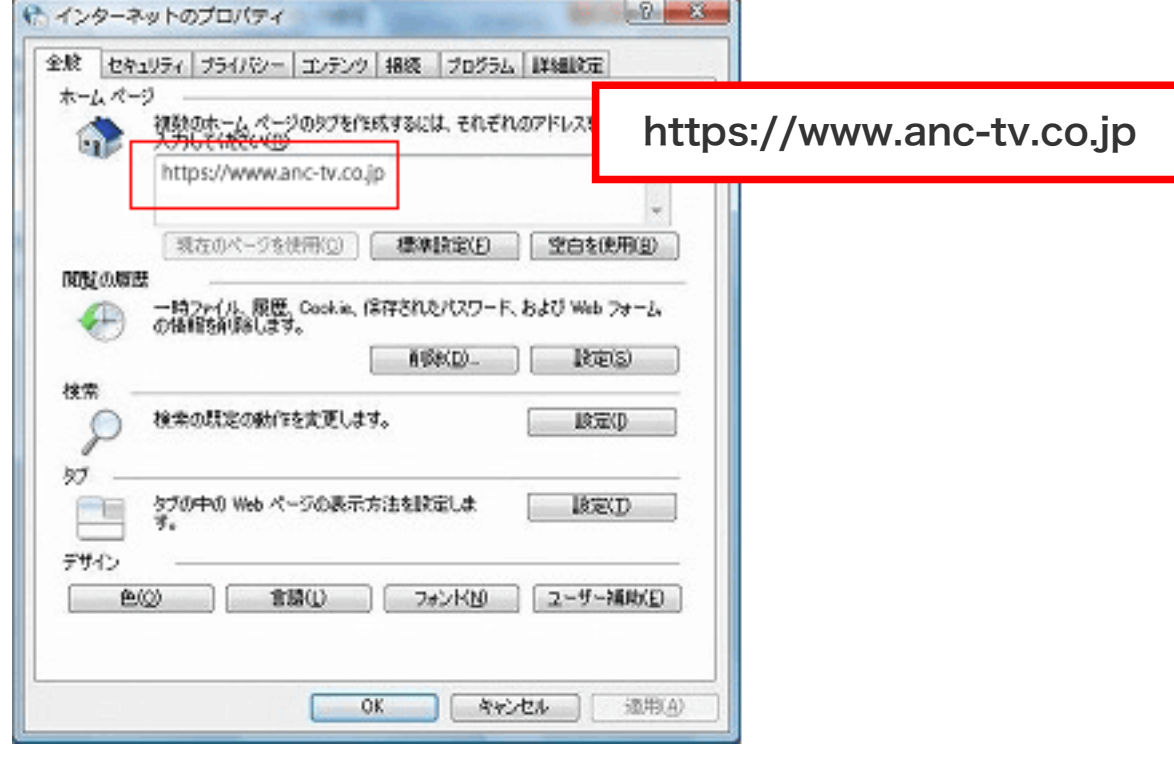

入力後「適用」をクリックします。

次に「接続」タブをクリックしてください。

4.「接続」タブが表示されたら、「LANの設定(L)」をクリックします。

「□設定を自動的に検出する(A)」にチェックが入っていた場合はチェックを外してください。 またその他の項目にもチェックが入っていた場合は、すべてチェックを外してください。

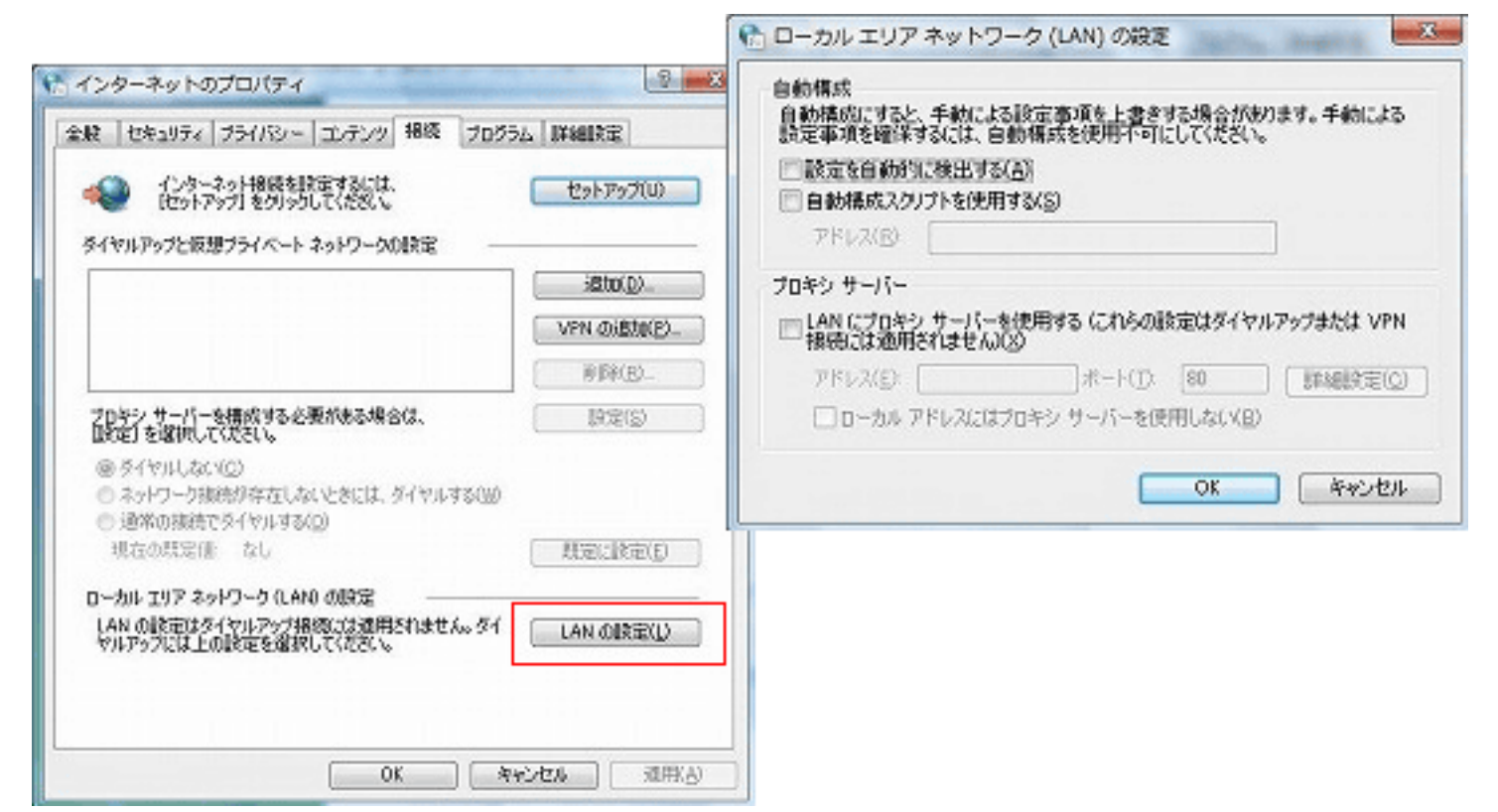

すべてのウィンドウを「**OK」**をクリックして閉じます。

## 接続が確認できない場合

1. 接続ができない場合の状態を確認

| 5<br>C3-01917-0288<br>C3-01988<br>C3-01988<br>C3-0199-02<br>C3-01980<br>C4-01980<br>C4-01980<br>C4-01980<br>C4-01980<br>C4-01980<br>C4-01980<br>C4-01980<br>C4-01980<br>C4-01997<br>C3-01997<br>C3-01977<br>C3-01977<br>C3-01977<br>C3-01977<br>C3-01977<br>C3-01977<br>C3-01977<br>C3-01977<br>C3-01977<br>C3-01977<br>C3-01977<br>C3-01977<br>C3-01977<br>C3-01977<br>C3-01977<br>C3-01977<br>C3-01977<br>C3-01977<br>C3-01977<br>C3-01977<br>C3-019777<br>C3-019777<br>C3-019777<br>C3-019777<br>C3-0197777<br>C3-0197777<br>C3-0197777<br>C3-019777777777777777777777777777777777777 | 2017-9288529-<br>2017-92885<br>2017-92885<br>2017-9285<br>2017-9285<br>2017-9285<br>2017-9285<br>2017-9285<br>2017-9285<br>2017-9285<br>2017-9285<br>2017-9285<br>2017-9285<br>2017-9285<br>2017-9285<br>2017-928<br>2017-928 | ANC-NET-PC<br>(このコンピュータ)                      |
|----------------------------------------------------------------------------------------------------|----------------------------------------------------------------------------------------------------|-----------------------------------------------|
|                                                                                                    | 990 C-66.35788 19208+                                                                                                    | ション 調測されていないネットワーク(パブリックネットワーク) カスタマイズ カスタマイズ |
|                                                                                                    | Mersecondersect. Network(************************************                                                                                                    | アクセス ローカルのみ                                   |
|                                                                                                    | a Angela                                                                                                    | 接続 ローカルエリア接続 状態の表示                            |
| À                                                                                                    | スットウーク構成         を用称         の           ファイル用用         の用称         の           パントのファムの作用         の用称         の           パントウフィムの作用         の用称できたいころした。         の           パントウフィムの作用         の用称できたいころした。         の           パントウアントが開発用         の用称できたいころした。         の           メディア用用         中国和         の                                                                                                    | 上記のように×印がついている場合はインターネットへの掛<br>失敗しています。       |
| 627-6794-6.<br>491-67545                                                                                                    | MMUTX/07/4783/4469/488/07<br>2010/24-9207476488/01/2-9/24691890/87                                                                                                    | 状態の表示をクリックします。                                |

2. 「メディアの状態:」が「有効」であることを確認してください。

次に「**プロパティ」**をクリックします。

▲ この操作には管理者権限が必要です。ユーザーアカウント制御のウィンドウが表示された場合は「続行」をクリックして 下さい。

| 接続 —     |          |            |
|----------|----------|------------|
| IPv4 招続  |          | ローカル       |
| IPv6 报続  |          | 限定         |
| メディアの状態  |          | 有効         |
| 其明治:     |          | 03/06/44   |
| 速度:      |          | 100.0 Mbps |
| 助作时无完——— |          |            |
|          | izit — 🔊 | 受信         |
|          | 47,201   | 79,945     |
| /i∕1⊧    |          |            |

3. 「インターネットプロトコルバージョン 4 (TCP/IPv4)」を選択して「プロパティ」をクリックします。

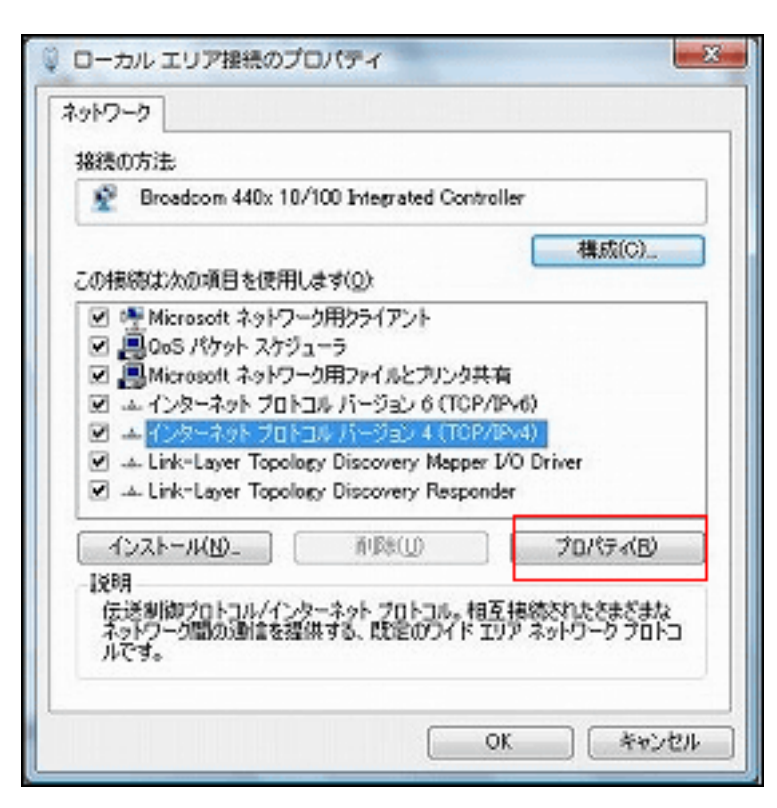

4. 「IPアドレスを自動的に取得する」にチェックが入っていることを確認してください。

「DNSサーバーのアドレスを自動的に取得する」にチェックが入っていることを確認してください。

▲ 固定のIPアドレス等が設定されていた場合は、自動的に取得に変更してください。

▲ ANC-Netでは一般向けユーザーに対してIPアドレスをDHCP(自動割当)で割り当てています。

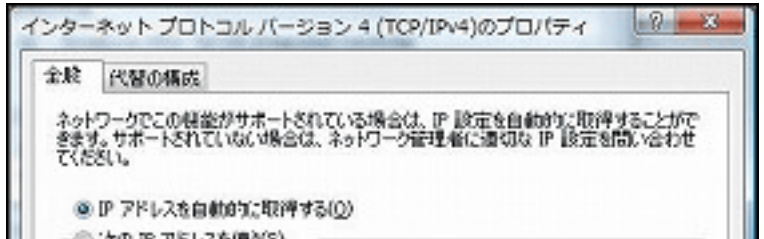

| IP PFURD                |         | 4 3 |            |
|-------------------------|---------|-----|------------|
| サブネット マスク(以):           | 1       |     |            |
| デフォルト・ゲートウェイ(型):        |         | -   |            |
| ② DNS サーバーのアドレスを自動的には   | 収得する(日) |     |            |
| ○ 次の DNS サーバーのアドレスを使う   | 0       |     |            |
| 優先 DNS サーバー(P)          |         | 2   |            |
|                         |         |     | 11         |
| 代替 DNS サーバー(A)          |         |     |            |
| 代替 DNS サーバー(A)          |         | -   | 影并編設定(V)   |
| 代替 DNS サーバー( <u>6</u> ) |         | C   | J#AMDRE(V) |

「OK」をクリックしてこのウィンドウを閉じ、前のウィンドウも「閉じる」をクリックして閉じてください。

5. ローカルエリア接続の状態のウィンドウから「詳細」をクリックします。

| .4x        |        |          |
|------------|--------|----------|
| 接続 一       |        |          |
| IPv4 招続    |        | ローカル     |
| IPv6 报绕    |        | 限定       |
| メディアの状態    |        | 有効       |
| <b>共和日</b> |        | 03:06:44 |
| 動作状況       | _      |          |
|            | 迷信 — 💐 |          |
| JH E       | 47,201 | 79,945   |
|            |        |          |

6. 「IPv4アドレス」の欄に表示されているIPアドレスを確認してください。

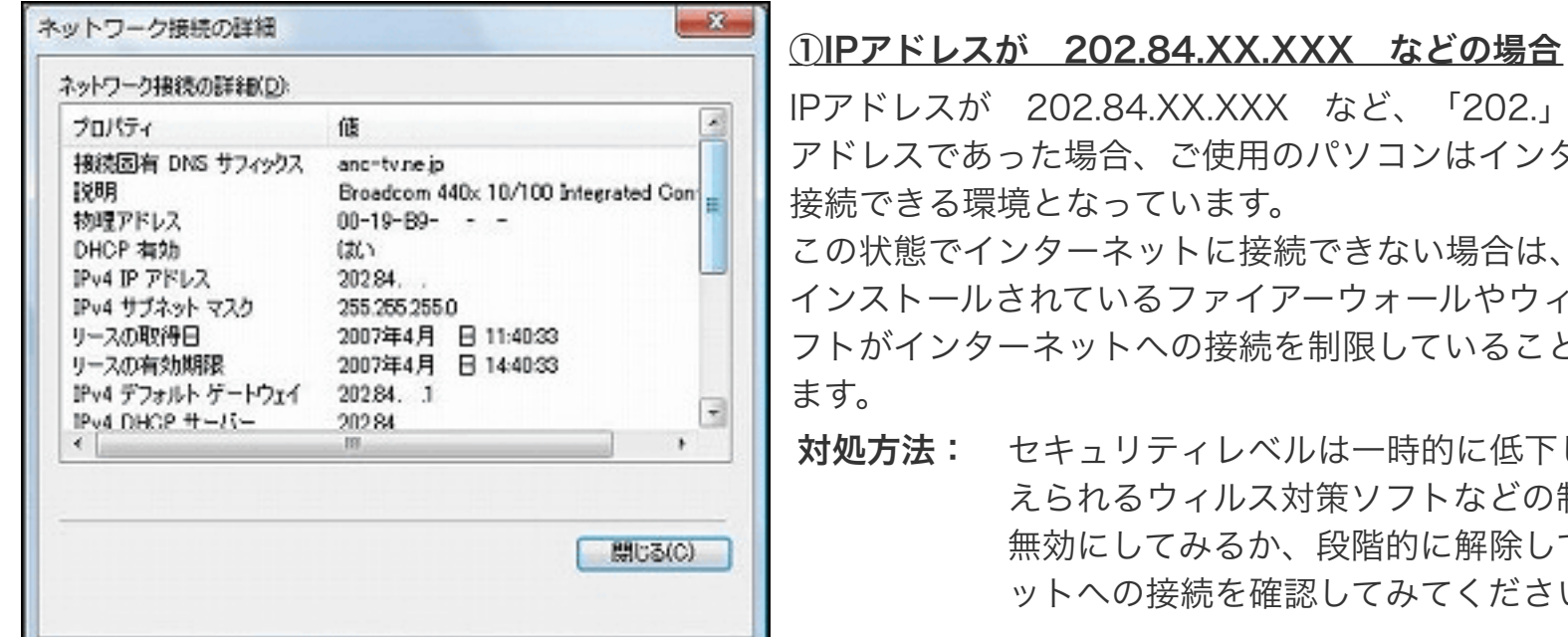

| IPアドレスが | 202.84. | XX.XXX | など、  | ۲202.J | から始まるIF | C |
|---------|---------|--------|------|--------|---------|---|
| アドレスであっ | った場合、   | ご使用の   | パソコン | はインダ   | ターネットに  |   |

接続できる環境となっています。 この状態でインターネットに接続できない場合は、パソコンに インストールされているファイアーウォールやウィルス対策ソ フトがインターネットへの接続を制限していることが考えられ

**対処方法:** セキュリティレベルは一時的に低下しますが、考 えられるウィルス対策ソフトなどの制限をすべて 無効にしてみるか、段階的に解除してインターネ ットへの接続を確認してみてください。

| Rist Right Date サコ coわつ                                                                                               |                                                                                    |   |
|----------------------------------------------------------------------------------------------------|------------------------------------------------------------------------------------|---|
| 9003000m DNS サクイワシス<br>説明<br>約曜アドレス<br>3HCP 有効<br>9004 ザブネット マスク<br>Pv4 デフォルト ゲートウェイ<br>Pv4 DNS サーバー<br>Pv4 WDNS サーバー | Broadcom 440x 10/100 Integrated Con<br>00-19-89<br>(21)<br>1692541853<br>255255.00 |   |
| letRIOS over TCP/IP 右                                                                                                 | itt.)                                                                              | - |

# ②IPアドレスが 169.XXX.XXX.XXX などの場合

左図のようにIPアドレスが 169.XXX.XXX.XXX などの場合 は、何らか理由で当社サーバへの接続に失敗しています。

**対処方法-1:** ケーブルモデムを再起動してください。

**対処方法-2**: ウィルス対策ソフトがある場合はその制限をす べて無効にしてみるか、段階的に解除してイン ターネットへの接続を確認してみてください。

問題が解決しない場合は、左図の「物理アドレス」の欄にある 2桁区切りの英数字を控えて、あづみ野テレビサポートへ連絡 してください。

### ③IPアドレスが 192.168.XXX.XXX などの場合

IPアドレスが 192.168.XXX.XXX などの場合は、ケーブルモデ ムに接続されているネットワーク機器(無線LAN親機)などの 設定が原因で、接続できないものと考えられます。この場合はケ ーブルモデムとパソコンの間に接続されている機器を外して、直 接パソコンヘケーブルモデムからのLANケーブルを接続してく ださい。(注意:ケーブルモデムの再起動必須)